Course Name : O Level(B4-Ist sem.) Topic : Control Panel Subject : ITT&NB Date : 27-03-20

## Control Panel

The **Control Panel** is a component of Microsoft **Windows** that provides the ability to view and change system settings. It consists of a set of applets that include adding or removing hardware and software, controlling user accounts, changing accessibility options, and accessing networking settings.

## How to open Control Panel in Windows 10

## Way 1: Open it in the Start Menu.

Click the bottom-left **Start button** to open the Start Menu, type **control panel** in the search box and select **Control Panel** in the results.

Way 2: Access Control Panel from the Quick Access Menu.

Press **Windows+X** or right-tap the lower-left corner to open the Quick Access Menu, and then choose **Control Panel** in it.

Way 3: Go to Control Panel through the Settings Panel. Open the Settings Panel by Windows+I, and tap Control Panel on it.

Way 4: Open Control Panel in the File Explorer.

Click the File Explorer icon on the taskbar, select Desktop and double-tap Control Panel.

Way 5: Open the program via Run. Press Windows+R to open the Run dialog, enter control panel in the empty box and click OK.

## Changing System Date and Time

Step 1: Click the bottom-right clock icon on the taskbar, and select **Date and time settings**. Or we can right click the clock icon, click **Adjust data** /time.

|     |         | U.C | .U 1 |    | 1    |    |                                           |
|-----|---------|-----|------|----|------|----|-------------------------------------------|
|     | aday, m |     |      |    |      |    | Toolbars                                  |
| May | / 2019  | )   |      |    |      | V  | Adjust date/time                          |
|     | Мо      |     | We   | Th |      | Sa | Customize notification icons              |
|     |         |     | 1    | 2  | З    | 4  | Search                                    |
| 5   | 6       |     | 8    | 9  | 10   | 11 | <ul> <li>Show Task View button</li> </ul> |
| 12  | 12      | 14  | 15   | 16 | 17   | 10 | Show touch keyboard button                |
| 14  | 15      | 14  | 15   | 10 | ] 17 | 10 | Cascade windows                           |
| 19  | 20      | 21  | 22   | 23 | 24   | 25 | Show windows stacked                      |
| 26  | 27      | 28  | 29   | 30 | 31   |    | Show windows side by side                 |
|     |         |     |      |    |      |    | Show the desktop                          |

Step 2: As the Date and time Windows opens, we can turn off Set time automatically.

| <- Settings       |                                                       |                | - 0 | × |
|-------------------|-------------------------------------------------------|----------------|-----|---|
| STIME & LANGUAGE  |                                                       | Find a setting |     | 2 |
| Date & time       | Date and time                                         |                |     |   |
| Region & language | 11:56 AM, Thursday, May 16, 2019                      |                |     |   |
| Speech            | Set time automatically                                |                |     |   |
|                   | Change date and time                                  |                |     |   |
|                   | Time zone                                             |                |     |   |
|                   | (UTC+08:00) Beijing, Chongqing, Hong Kong, Urumqi 🗸 🗸 |                |     |   |
|                   |                                                       |                |     |   |
|                   | On                                                    |                |     |   |
|                   | Formats                                               |                |     |   |
|                   | First day of week: Sunday                             |                |     |   |
|                   | Short date: 5/16/2019                                 |                |     |   |
|                   | Long date: Thursday, May 16, 2019                     |                |     |   |
|                   | Short time: 11:56 AM                                  |                |     |   |
|                   | Long time: 11:56:30 AM                                |                |     |   |
|                   | Change date and time formats                          |                |     |   |

**Step 3**: In the Date and Time Settings window, respectively change date and time, and then tap **OK** to confirm the changes.

| Change date and time   |               |
|------------------------|---------------|
| Date May V 16 V 2019 V |               |
| Time<br>11 ~ 56 ~ AM ~ |               |
|                        | Change Cancel |

Exercise:

1. Write the steps to change System date and time.